## HOE VOEG IK EEN NIEUWE GEBRUIKER TOE?

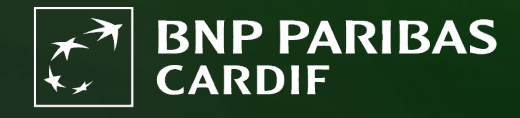

The insurer for a changing world

### Als Finagora-beheerder, kan je via deze stappen een nieuwe gebruiker toevoegen.

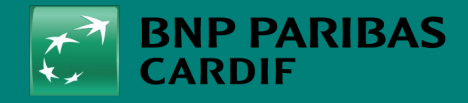

24/04/2025 2

## STAP 1

Klik op 'BEHEER GEBRUIKERS'.

Vervolgens op 'voeg gebruiker toe'.

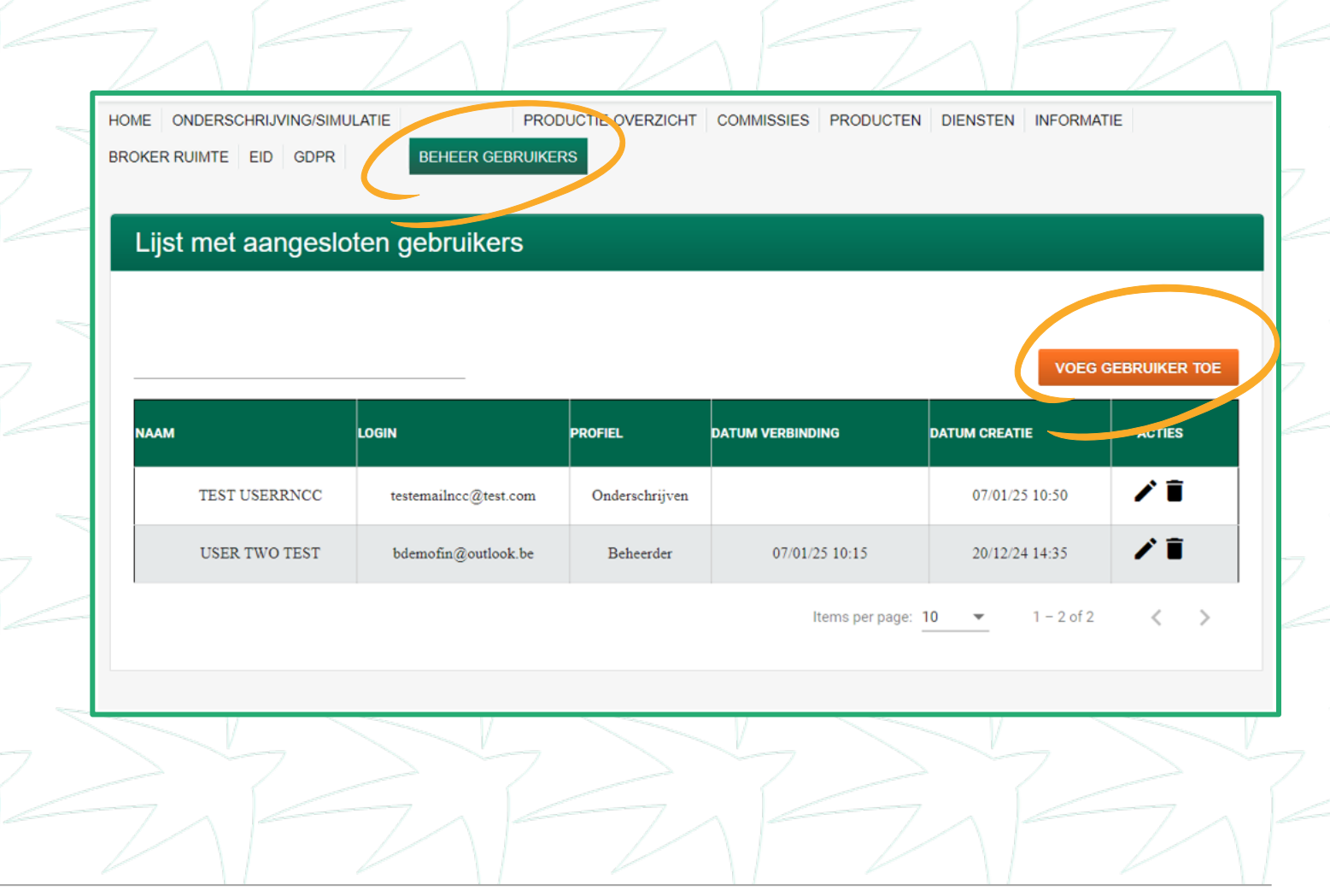

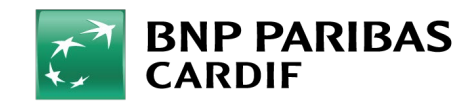

24/04/2025 3

# **STAP 2**

- Vul onderstaande velden in:
  - ACHTERNAAM en VOORNAAM gebruiker
  - MAKELAARSNUMMER: kies uit de lijst of geef zelf het makelaarsnummer in.
- NAAM MAKELAAR: is automatisch ingevuld.
- **LOGIN**: professionele of persoonlijke e-mailadres van de gebruiker.
- TAAL: NL (Nederlands) FR (Frans).
  - **PROFIEL**: gebruikersrol (zie tabel)

Klik op 'toevoegen'

### Ø Ø Achternaam TEST Voornaam BRK $\langle \vee \rangle$ Naam Makelaar CARDIF TEST Makelaarsnummer 55-5-5555 Taal NL Ø Login (Email) testbrk@mail.com Profiel Onderschrijven ANNULEREN TOEVOEGEN OVERZICHT COMMISSIE PROFIELEN ONDERSCHRIJVING SIMULATIE PRODUCTIE BORDERELLEN $\checkmark$ ( ⁄ $\checkmark$ SUPER USER X **ONDERSCHRUVEN** $\checkmark$ $\checkmark$ SIMULATIE X RAPPORTERINGEN COMMISSIES SIMULATIE $\mathbf{X}$ X $\checkmark$ $\checkmark$ RAPPORTERINGEN

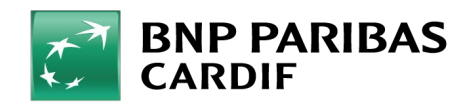

Nieuwe gebruiker

# **STAP 3**

De gebruiker ontvangt een automatische e-mail van BNP Paribas Cardif met:

- Een voorlopige wachtwoord
- De link naar Finagora

De gebruiker kan dan zijn account activeren in Finagora.

Zie gebruikershandleidingen '<u>Hoe activeer</u> <u>ik mijn Finagora-account?</u>' & '<u>Hoe moet ik</u> <u>Inloggen op Finagora?'</u>

### INLOGGEGEVENS

Beste [FIRST NAME] [NAME],

Hieronder vindt u het wachtwoord voor uw toegang [APPLICATION].

DE VOLGENDE KEER DAT U INLOGT, MOET U UW PERSOONLIJKE TOEGANGSCODES GEBRUIKEN:

Uw gebruikersnaam: je e-mailadres Uw wachtwoord: **[PASSWORD]** 

De volgende keer dat u zich aanmeldt, wordt er gevraagd uw wachtwoord te wijzigen in Finagora.

Met vriendelijke groeten, BNP Paribas Cardif

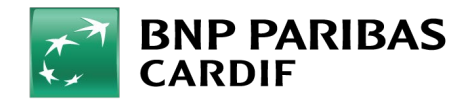

24/04/2025 5

**Classification : Internal** 

### Je hebt een nieuwe gebruiker toegevoegd!

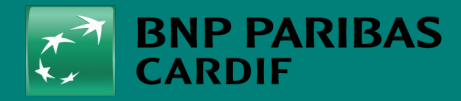

The insurer for a changing world

24/04/2025 6